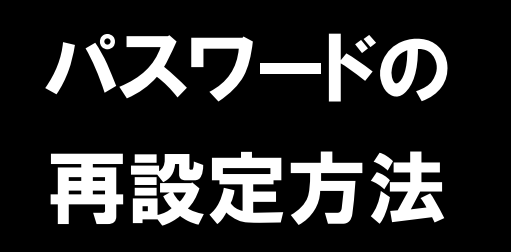

事業所マイページのログイン ID は、事業所登録の際に「連絡先 e-mail」で指定した メールアドレスです。パスワードを忘れた場合は、再度設定していただく必要があり ます。

※ログインIDをお忘れの場合は、北海道福祉人材センター(10011-272-6662)までお問合せください。

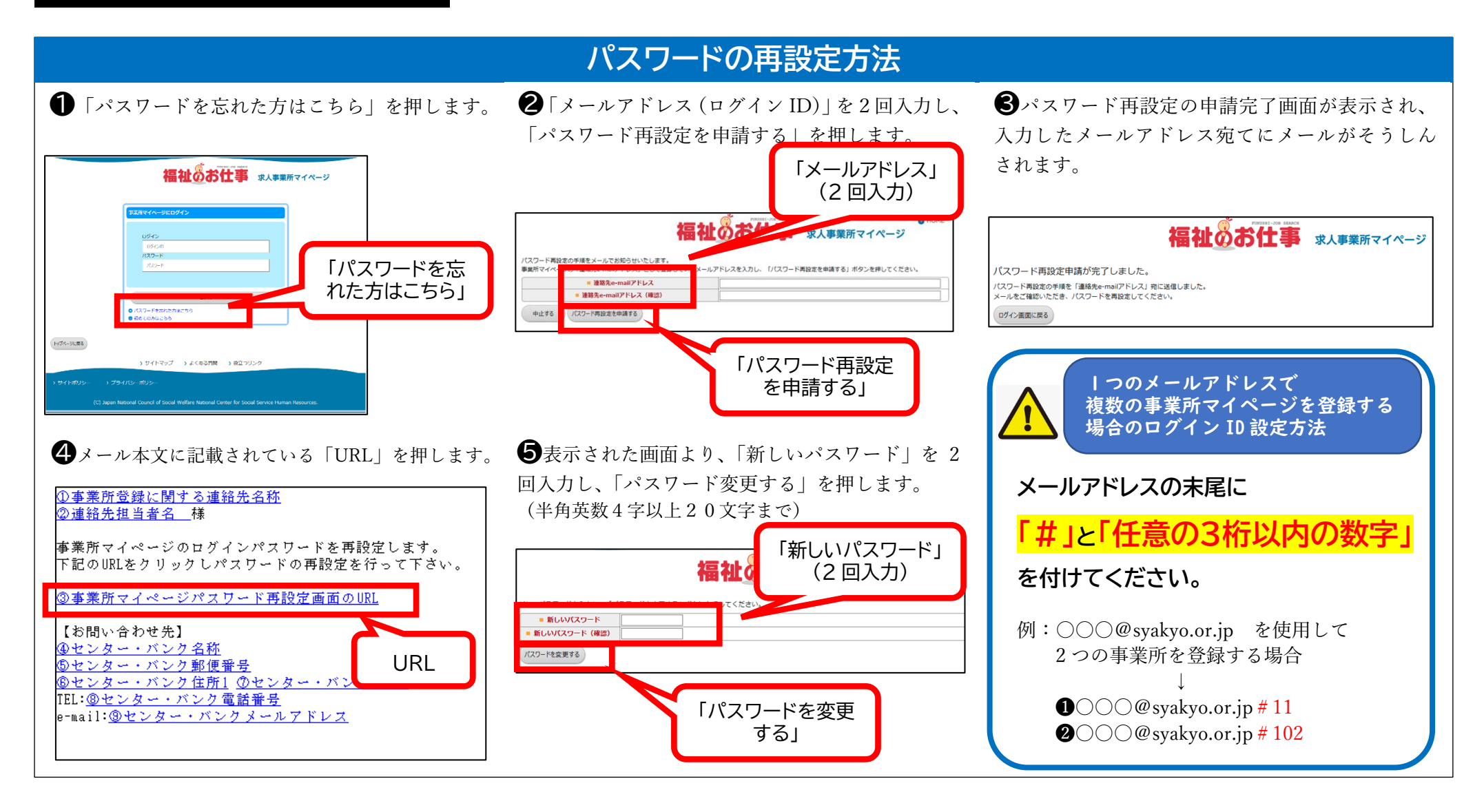